# Установка сертификата ViPNet CSP

## Общая информация

На устройстве Рутокен ЭЦП может быть сохранен сертификат с ключевой парой ViPNet CSP (личный сертификат) или ключевая пара ViPNet CSP.

## Установка сертификата ViPNet CSP

Чтобы проверить какой сертификат сохранен на устройстве Рутокен:

- 1. Подключить Рутокен к компьютеру.
- 2. Открыть Панель управления Рутокен.

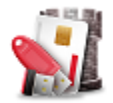

3. Перейти на вкладку Сертификаты.

| Ключевая пара                                                                             | Личный сертификат                                             |
|-------------------------------------------------------------------------------------------|---------------------------------------------------------------|
| 🐒 Панель управления Рутокен 🛛 🗙                                                           | 1 Панель управления Ру                                        |
| Администрирование Сертификаты Настройки О программе                                       | Администрирование Се                                          |
| Подключенные Рутокен                                                                      | Подключенные Рутоке                                           |
| 🖋 Рутокен ЭЦП 0 🗸 🔃 Выйти                                                                 | 🥜 Рутокен ЭЦП 0                                               |
| Гип: GOST R 34.10, Открытый ключ: 512-бит<br>ViPNet CSP<br>Неэкспортируемая ключевая пара | Иванов Иван Ив<br>ViPNet CSP<br>Сертификат<br>Введите PIN-код |
| Имя Истекает Зарегистрирован<br>Ключи(1)                                                  | Имя<br>Личные сертификать                                     |
| Ключевая пара GOST R 34.10<br>b41db6dd3-e8c8-07ca-ca26-0b2ca46b5                          | иванов Иван Иван<br>b41db6dd3-e8c8-07e                        |
|                                                                                           |                                                               |
|                                                                                           |                                                               |
|                                                                                           |                                                               |
|                                                                                           |                                                               |
| ± i                                                                                       | <b>.</b>                                                      |
| Импортировать Свойства                                                                    | Импортировать Экспо                                           |
|                                                                                           |                                                               |

## Если на устройстве Рутокен сохранен сертификат с ключевой парой (личный сертификат)

Для установки сертификата ViPNet CSP в систему:

1. Откройте программу ViPNet CSP.

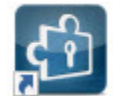

2. В раскрывающемся списке выберите необходимое устройство Рутокен.

| ViPNet CSP                                                                                   |                                                                                 |                                       |                           |          | × |
|----------------------------------------------------------------------------------------------|---------------------------------------------------------------------------------|---------------------------------------|---------------------------|----------|---|
| ViPNet CSP<br>Криптопровайдер ViPNe<br>в операционной систем                                 | et CSP предназначен для реализации крипт<br>e Microsoft Windows.                | ографических функций                  | 1                         |          |   |
| Контейнеры ключей<br>Подключаемые устройства<br>Датчик случайных чисел                       | Контейнеры ключей<br>Rutoken ECP/Rutoken Lite(351d6243)                         | J D                                   | Добавить ко               | онтейнер |   |
| Дополнительно                                                                                | Имя контейнера<br>b41db6dd3-e8c8-07ca-ca26-0b2ca46b532<br>Установить сертификат | Расположение<br>Rutoken ECP/Rutoken L | ite(351d6243<br>Копироват | )<br>b 8 |   |
| © ОАО «ИнфотеКС», 1991-2015<br>Версия 4.2 (2.36190)<br>Срок действия лицензии истекает через | ОК                                                                              | Отмена                                | Приме                     | НИТЬ     |   |

3. Щелкните левой кнопкой мыши на названии необходимого контейнера.

Обязательно сравните имена личного сертификата в Панели управления Рутокен и контейнера в ViPNet CSP.

## 4. Нажмите Свойства.

| MiPNet CSP                                                                                 |                                                                                                    | 12 <u>-</u> 11 |        | × |
|--------------------------------------------------------------------------------------------|----------------------------------------------------------------------------------------------------|----------------|--------|---|
| ViPNet CSP<br>Криптопровайдер ViP<br>в операционной систе                                  | Net CSP предназначен для реализации криптографических функций<br>еме Microsoft Windows.                                          | 1              |        |   |
| Контейнеры ключей                                                                          | Контейнеры ключей                                                                                                    |                |        |   |
| Подключаемые устройства                                                                    | Rutoken ECP/Rutoken Lite(351d6243 )                                                                                              | бавить кон     | тейнер |   |
| Дополнительно                                                                              |                                                                                                    |                |        |   |
|                                                                                            | Имя контеинера Расположение<br>b41db6dd3-e8c8-07ca-ca26-0b2ca46b532 Rutoken ECP/Rutoken Lite(351d                                | 6243)          |        |   |
|                                                                                            | Установить сертификат Свойства Ко                                                                                                | пировать і     | B      | Â |
| © ОАО «ИнфоТеКС», 1991-2015<br>Версия 4.2 (2.36190)<br>Срок действия лицензии истекает чер | ОК Отмена                                                                                                    | Примени        | лть    |   |
| Нажмите <b>Открыть</b> .                                                                   |                                                                                                    |                |        |   |
| Свойства контейнера к                                                                      | лючей: b41db6dd3-e8c8-07ca-ca26-0b2ca46b532                                                                                      |                |        | × |
| Контейнер                                                                                  |                                                                                                    |                |        |   |
| Имя:                                                                                       | b41db6dd3-e8c8-07ca-ca26-0b2ca46b532                                                                                             |                |        |   |
| Тип:                                                                                       | Устройство                                                                                                    |                |        |   |
| Размещение:                                                                                | Rutoken ECP/Rutoken Lite(351d6243 )                                                                                              |                |        |   |
| ПИН-код:                                                                                   | Запрашивается при каждом доступе к<br>контейнеру.                                                                                | Смени          | ть     |   |
|                                                                                            | Параметри                                                                                                    | ы дост         | упа    |   |
| Закрытый ключ, на:                                                                         | ходящийся в контейнере                                                                                                    |                |        |   |
| Серийный номер:                                                                            | 01 D3 16 9B 2C 69 F5 C0 00 00 00 00 D4 96 9F 25                                                                                  |                |        |   |
| Алгоритм:                                                                                  | FOCT P 34.10 - 2001 EDH                                                                                                    |                |        |   |
| Дата создания:                                                                             | 16.08.2017 17:23:04                                                                                                    |                |        |   |
| Сертификат:                                                                                | Кому выдан: Иванов Иван Иванович<br>Кем выдан: CRYPTO-PRO Test Center 2<br>Действителен с 16 августа 2017 г. по 16 ноября 2017 г |                |        |   |
|                                                                                            | Открыть                                                                                                    | Провер         | рить   |   |
|                                                                                            | 0                                                                                                    | Закры          | лть    |   |

6. В окне Сертификат нажмите Установить сертификат.

| цие Состав П                              | уть сертификации                                           |                                  |
|-------------------------------------------|------------------------------------------------------------|----------------------------------|
| Сведен                                    | ия о сертификате                                           |                                  |
| Этот сертифии<br>• Подтвер»<br>вашего ком | кат предназначаетс<br>кдает удаленному комг<br>пьютера     | ся для:<br>пьютеру идентификацию |
| Кому выдан:                               | Иванов Иван Иванс                                          | ович                             |
| Кем выдан:                                | CRYPTO-PRO Test (                                          | Center 2                         |
| <b>Действит</b>                           | <b>елен с</b> 16.08.2017 <b>п</b><br>тый ключ для этого се | о 16.11.2017<br>ртификата.       |
| Устан                                     | вить сертификат                                            | Заявление поставщика             |
|                                           |                                                            |                                  |

7. В окне Мастер импорта сертификатов нажмите Далее.

| Мастер импорта сертификатов                                                                                                    |  |
|----------------------------------------------------------------------------------------------------|--|
| Этот мастер помогает копировать сертификаты, списки доверия и списки отзыва<br>сертификатов с локального диска в хранилище сертификатов.                                                                                                    |  |
| Сертификат, выданный центром сертификации, является подтверждением вашей<br>личности и содержит информацию, необходимую для защиты данных или<br>установления защищенных сетевых подключений. Хранилище сертификатов —<br>это область системы, предназначенная для хранения сертификатов. |  |
| Расположение хранилища<br>• Текущий пользователь                                                                                                    |  |
| Для продолжения нажмите кнопку "Далее".                                                                                                    |  |
|                                                                                                    |  |
|                                                                                                    |  |

## 8. Нажмите Далее.

| Хранилище сертификатов                     |                                          |                    |       |
|--------------------------------------------|------------------------------------------|--------------------|-------|
| Хранилища сертифика<br>хранятся сертификат | атов - это системные обл<br>ъ.           | пасти, в которых   |       |
| Windows автоматичес<br>расположение сертиф | ки выберет хранилище,<br>хиката вручную. | или вы можете ука: | ать   |
| • Автоматически                            | выбрать хранилище на                     | основе типа сертиф | иката |
| О Поместить все о                          | сертификаты в следуюш                    | ее хранилище       |       |
| Хранилище сер                              | тификатов:                               |                    |       |
|                                            |                                          |                    | Обзор |
|                                            |                                          |                    |       |
|                                            |                                          |                    |       |
|                                            |                                          |                    |       |
|                                            |                                          |                    |       |
|                                            |                                          |                    |       |
|                                            |                                          |                    |       |

### 9. Нажмите Готово.

| Мастер импорта сертификатов       Завершение мастера импорта сертифи       Сертификат будет импортирован после нажатия кнопки "Го       Были указаны следующие параметры:       Выбранное хранилище сертификатов       Автоматический вы       Содержимое | <b>ікатов</b><br>отово".<br>юбор мастером    |                   |              |
|----------------------------------------------------------------------------------------------------|----------------------------------------------|-------------------|--------------|
| Завершение мастера импорта сертифи<br>Сертификат будет импортирован после нажатия кнопки "Го<br>Были указаны следующие параметры:<br>Выбранное хранилище сертификатов Автоматический вы<br>Содержимое Сертификат                                          | <b>ікатов</b><br>отово".<br>ібор мастером    |                   |              |
| Сертификат будет импортирован после нажатия кнопки "Га<br>Были указаны следующие параметры:<br>Выбранное хранилище сертификатов Автоматический вы<br>Содержимое Сертификат                                                                                | отово".<br>юбор мастером                     |                   |              |
| Были указаны следующие параметры:<br>Выбранное хранилище сертификатов<br>Содержимое<br>Сертификат                                                                                                    | юор мастером                                 |                   |              |
| Выбранное хранилище сертификатов Автоматический вы<br>Содержимое Сертификат                                                                                                    | юр мастером                                  |                   |              |
|                                                                                                    |                                              |                   |              |
|                                                                                                    |                                              |                   |              |
|                                                                                                    |                                              |                   |              |
|                                                                                                    |                                              |                   |              |
|                                                                                                    | [orono Or                                    |                   |              |
|                                                                                                    | Тотово От                                    | мена              |              |
| пьтате сертификат будет установлен в систему и его можно исп<br>Настройки электронной подписи и шифрования<br>каты Программы Дополнительно<br>в Все сертификаты - Составние заявления: Любое                                                              | ользовать в работе с                         | прикладным програ | имным обеспи |
| ань                                                                                                    | Действителен до Г                            | lonsonatens       |              |
| 000 " Директор, до 03.2017                                                                                                    | 15.03.2017                                   |                   |              |
| , 000 ° °, до 03.2017 е. Добавление сертизиката для подписания и шигр (1СП)                                                                                                    | 15.03.2017<br>маланитие) 💭 🕅 🛅 М М+ М+ С     | . × 1             |              |
| Добавление сертификата для подли<br>Пачиные сертификаты на компьютере<br>Найти                                                                                                    | сания и шифрования данны<br>Еще<br>Кем выдам |                   |              |
|                                                                                                    |                                              |                   |              |

## Если на устройстве Рутокен сохранена ключевая пара

Для установки сертификата ViPNet CSP в систему:

1. Откройте программу ViPNet CSP.

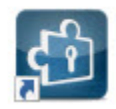

2. В раскрывающемся списке выберите необходимое устройство Рутокен.

| Криптопровайдер ViP<br>в операционной систе                            | Net CSP предназначен для реализации крипт<br>еме Microsoft Windows. | гографических функций               | 14            |          |
|------------------------------------------------------------------------|---------------------------------------------------------------------|-------------------------------------|---------------|----------|
| Контейнеры ключей<br>Подключаемые устройства<br>Датчик случайных чисел | Контейнеры ключей<br>Rutoken ECP/Rutoken Lite(351d6243)             |                                     | Добавить ко   | онтейнер |
| Дополнительно                                                          | Имя контейнера<br>b41db6dd3-e8c8-07ca-ca26-0b2ca46b532              | Расположение<br>Rutoken ECP/Rutoken | Lite(351d6243 | )        |
|                                                                        |                                                                     |                                     |               |          |

3. Щелкните левой кнопкой мыши на названии контейнера.

Обязательно сравните имя ключевой пары в Панели управления Рутокен и контейнер в ViPNet CSP.

| Панель управления Рутокен | ViPNet CSP                                                                                        |
|---------------------------|---------------------------------------------------------------------------------------------------|
|                           | ViPNet CSP<br>ViPNet CSP<br>Криптопровайдер ViPNet C<br>в операционной системе М                  |
|                           | Контейнеры ключей<br>Подключаемые устройства                                                      |
|                           | Датчик случайных чисел<br>Дополнительно                                                           |
|                           |                                                                                                   |
|                           | © ОАО «ИнфоТеКС», 1991-2015<br>Версия 4.2 (2.36190)<br>Срок действия лицензии истекает через 14 д |

| дминистрировани         | 1е Сертификаты         | Настройки      | О програ  | мме             |
|-------------------------|------------------------|----------------|-----------|-----------------|
| Подключенные            | Рутокен                |                |           |                 |
| 🥜 Рутокен ЭЦП           | 0                      | ~              | 14        | Выйти           |
| Тип: GOST<br>ViPNet CSI | R 34.10, Открытый<br>? | і́ ключ: 512-6 | ит        |                 |
| Неэкспор                | гируемая ключева:      | я пара         | Истекает  | Зарегистрирован |
| Katoura(1)              |                        |                | PICICKUCI | зарегистрирован |
|                         |                        |                |           |                 |
|                         |                        |                |           | i               |

## 4. Нажмите Установить сертификат.

| ViPNet CSP<br>ViPNet CSP<br>Криптопровайдер ViP<br>в операционной систе                    | Net CSP предназначен для реализации криптографических функций<br>ме Microsoft Windows.                                                                                    | ×                                    |
|--------------------------------------------------------------------------------------------|----------------------------------------------------------------------------------------------------|--------------------------------------|
| Контейнеры ключей<br>Подключаемые устройства<br>Датчик случайных чисел<br>Дополнительно    | Контейнеры ключей       Rutoken ECP/Rutoken Lite(351d6243)       Имя контейнера       Расположение       b41db6dd3-e8c8-07ca-ca26-0b2ca46b532       Rutoken ECP/Rutoken L | Добавить контейнер<br>ite(351d6243 ) |
|                                                                                            | Установить сертификат Свойства                                                                                                    | Копировать в                         |
| © ОАО «ИнфотекС», 1991-2015<br>Версия 4.2 (2.36190)<br>Срок действия лицензии истекает чер | ОК Отмена                                                                                                    | Применить                            |

**5.** Выберите сертификат из файла, который был вам передан удостоверяющим центром, и нажмите **Открыть**. Откроется окно **Мастер** установки сертификатов.

| 🚳 Открытие                                    |                              |                |                       |                     | Х |
|-----------------------------------------------|------------------------------|----------------|-----------------------|---------------------|---|
| ← → ✓ ↑ ■ > Этот к                            | омпь > Рабочий стол          | v ē Γ          | Тоиск: Рабо           | чий стол            | Q |
| Упорядочить • Создать                         | папку                        |                |                       | -                   | ? |
| Подготовка сер ^<br>Решение пробл<br>CneDrive |                              |                | <b>_</b>              |                     | ^ |
| Видео 🗸                                       | 3.cer Google Дисн            | с Ива<br>Ива   | нов Иван<br>нович.cer | сертификат.cer      | ~ |
| Имя фай.                                      | па: Иванов Иван Иванович.cer | ~              | Сертификат            | X.509 (*.cer;*.crt) | ~ |
|                                               |                              | <sup>2</sup> [ | Открыть               | Отмена              |   |

| Мастер установки сертифика | тов                                                                                                    | × |
|----------------------------|----------------------------------------------------------------------------------------------------|---|
|                            | Вас приветствует мастер установки<br>сертификатов<br>Этот мастер поможет Вам установить сертификат в<br>хранилище сертификатов операционной системы.<br>Для продолжения нажмите "Далее". |   |
|                            |                                                                                                    |   |
|                            | < Назад Далее > Отмена Справк                                                                                                    | а |

6. Нажмите Далее.
7. В окне для выбора хранилища сертификатов нажмите Далее.

| Выбор хранилища сертификатов<br>Хранилища сертификатов - это области системы, в которых производится<br>хранение сертификатов. |  |
|----------------------------------------------------------------------------------------------------|--|
| Сертификат будет установлен в хранилище сертификатов:                                                                          |  |
| • Текущего пользователя                                                                                                    |  |
| Компьютера (требуются права администратора)                                                                                    |  |
| Установить сертификаты издателей                                                                                               |  |
| Установить СОС                                                                                                    |  |
|                                                                                                    |  |
|                                                                                                    |  |
|                                                                                                    |  |
|                                                                                                    |  |

8. В раскрывающемся списке выберите значение "Найти контейнер с закрытым ключом" и нажмите Далее.

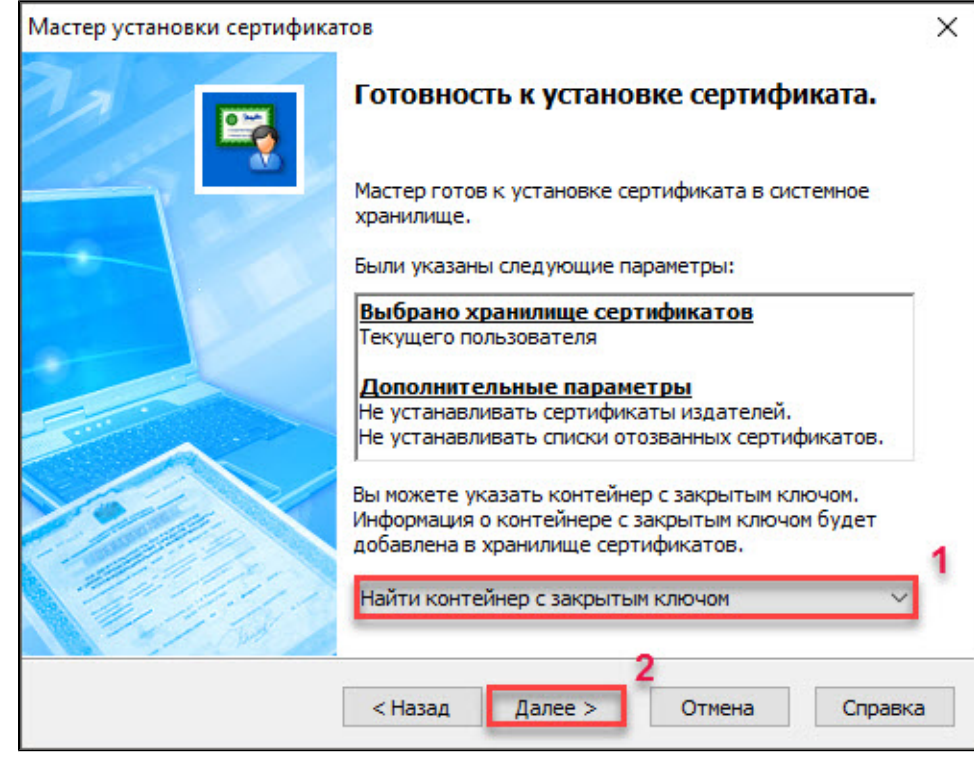

9. Введите PIN-код устройства Рутокен (PIN-код Пользователя) и нажмите ОК.

| ViPNet CSP - инициали | зация контейнера ключей        |      | ×   |
|-----------------------|--------------------------------|------|-----|
| Укажите мест          | о хранения контейнера ключей.  |      |     |
| Имя контейнера: b4    | 1db6dd3-e8c8-07ca-ca26-0b2ca46 | b532 | ~   |
| ОПапка на диске:      |                                | Обзо | p   |
| • Выберите устройсти  | BO: Rutoken ECP (351d6243      | )    | ~   |
| Введите ПИН-код:      | 1                              |      |     |
|                       | Сохранить ПИН-код              |      |     |
|                       |                                |      |     |
| RU                    | 2 ок                           | Отм  | ена |

10. В окне с вопросом о сохранении сертификата в контейнере с закрытым ключом нажмите Да.

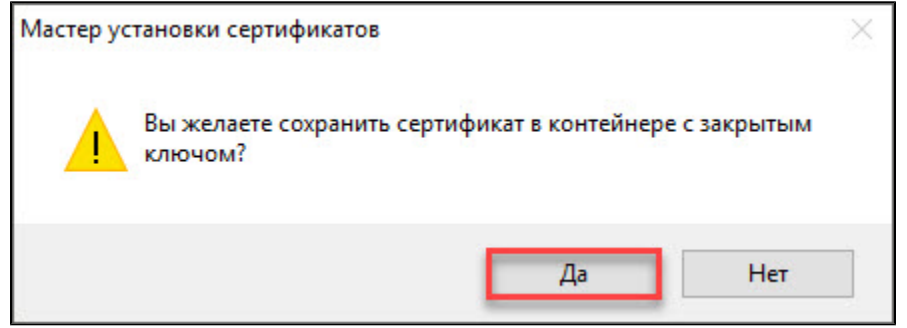

11. В окне Мастер установки сертификатов нажмите Готово.

| Мастер установки сертификат | ТОВ                                                                                     | × |
|-----------------------------|-----------------------------------------------------------------------------------------|---|
|                             | Завершение работы мастера установки<br>сертификата<br>Работа мастера успешно завершена. |   |
| 1997 500 2                  |                                                                                         |   |
|                             | < Назад Готово Отмена Справка                                                           |   |

**12.** Откройте Панель управления Рутокен, перейдите на вкладку **Сертификаты** и проверьте наличие сертификата на устройстве Рутокен. Он должен отображаться в разделе "Личные сертификаты".

| ансль управления                                              | ryloken                                                 |                                   |           |            |                                 | <u></u>    |            |
|---------------------------------------------------------------|---------------------------------------------------------|-----------------------------------|-----------|------------|---------------------------------|------------|------------|
| министрирование                                               | Сертификаты                                             | Настройки                         | О програ  | мме        |                                 |            |            |
| Подключенные Рут                                              | окен                                                    |                                   |           |            |                                 | -          |            |
| 🥜 Рутокен ЭЦП 0                                               |                                                         | ~                                 | 14        | Ввести PIN | I-код                           |            |            |
| Иванов Иван<br>ViPNet CSP<br>Сертифи<br>Введите PIN-          | н Иванович<br>кат действителе<br>код Пользовател        | н<br><u>1я</u> для просмо         | тра расши | ренных сво | ойств                           |            |            |
| Имя                                                           |                                                         |                                   | Истекает  | Зарегистр  | ирован                          | 1          |            |
| Личные сертифик                                               | аты(1)                                                  |                                   |           |            |                                 |            |            |
| b41db6dd3-e8c8                                                | -07ca-ca26-0b2ca                                        | a46b5 '                           | 0.11.2017 |            |                                 |            |            |
| b41db6dd3-e8c8<br>b41db6dd3-e8c8                              | -07са-са26-0b2са                                        | а46b5                             | ть Поум   | олчанию    | Свойства                        |            |            |
| ■ b41db6dd3-e8c8<br>1мпортировать Эн                          | -07са-са26-0b2са                                        | а46D5                             | ть Поум   | олчанию    | <b>і</b><br>Свойства<br>Закрыть |            |            |
| • b41db6dd3-e8c8<br>4мпортировать Эн<br>льтате сертификат бу, | -07са-са26-0b2са<br>сспортировать<br>цет установлен в с | а46b5<br>Удали<br>истему и его мо | ть По ум  | олчанию    | акрыть<br>Оте с прикл           | адным прог | раммным об |

| оказать: Все с | ертификаты  | • Состояние заявле | ния: Любое                                                       | •                                                                                                    |                                                  |                     |                                                                                                    |
|----------------|-------------|--------------------|------------------------------------------------------------------|----------------------------------------------------------------------------------------------------|--------------------------------------------------|---------------------|----------------------------------------------------------------------------------------------------|
| Добавить •     | Найти Отмен | ить поиск          |                                                                  |                                                                                                    |                                                  |                     |                                                                                                    |
| Представлени   | ie          |                    | 4                                                                | Кем выдан                                                                                                    |                                                  | Действителен до     | Пользователя                                                                                                    |
| -              | 000*        | ", Директор, до 03 | 3.2017                                                           |                                                                                                    |                                                  | 15.03.2017          |                                                                                                    |
| -              | ,000*       | 1, до 03.2017      |                                                                  |                                                                                                    |                                                  | 15.03.2017          | the second second second second second second second second second second second second second second second se |
|                |             |                    | Добавлен                                                         | сертилисти для подлисания и шин<br>ние сертификата для                                                       | подписания и                                     | шифрования да       | нных                                                                                                    |
|                |             |                    | Асбавление<br>Добавлен<br>Личинае серт                           | сертификата для подлесания и ши<br>ние сертификата для<br>пификаты на компьютере                             | подписания и                                     | шифрования да       | нных                                                                                                    |
|                |             |                    | Добавление с<br>Добавление<br>Пачиные серт<br>Найти              | сертиянната для подлясания и ши<br>ние сертификата для<br>пификаты на компьютере<br>Отменить лемск           | подписания и                                     | шифрования да       | нных                                                                                                    |
|                |             |                    | добавления<br>Добавления<br>Пачиные серт<br>Найти<br>Представля  | сертификата для подлисания и ши<br>ние сертификата для<br>пификаты на компьютере<br>Отменить поиск<br>оние   | ор (1СПредприятия)<br>подписания и<br>Кем выд    | шифрования да<br>[[ | нных                                                                                                    |
|                |             |                    | а Добезление<br>Добавлени<br>Пичињае серт<br>Найти<br>Представли | септичниката для подлиссяния и ши<br>кие сертификата для<br>пификаты на компьютере<br>Отменить поиск<br>ение | ор (1СПредприятие)<br>подписания и<br>Кем выд    | шифрования да       | нных                                                                                                    |
|                |             |                    | а Добавления<br>Добавлени<br>Пачивае серт<br>Найти<br>Представли | сертияниката для подписания и ши<br>ине сертификата для<br>инфикаты на компьютере<br>Отменить поиск<br>оние  | яр. (1С1 (радприятия)<br>подписания и<br>Кем выд | шифрования да       | нных                                                                                                    |